# How to Process Payments Using RoomKeyPMS Payments

The following article outlines how to use RoomKeyPMS Payments to process credit card payments for in-house and checked out guest reservations, as well as city ledger and sundry sales payments.

Supported payment types: Credit Card Transactions only (Visa, MasterCard, American Express, Discover, Diners and JCB. No Debit or Gift Card currently)

## Click below to view step-by-step instructions

#### To process a credit card payment for a guest reservation

- Select Reservation and click on the "Post Payment" button
  - Unclick "Use terminal" if you want to use the same credit card. If you want to take payment from a new credit card, keep the "Use Terminal" box checked

| essing 🕅 |
|----------|
|          |
|          |
|          |
| it Cards |
|          |
|          |
|          |
|          |
|          |

- TranSafe Interface window will pop up
- Enter the CVV code (not mandatory) and/or select Post

| TranSafe     |              |                       |              | ×            |
|--------------|--------------|-----------------------|--------------|--------------|
| Action       | Settle       |                       | M            | lanual Entry |
| Amount       | 50.00        | Debit                 | mm           | υu           |
| Card Number  | I            |                       | Expiry ;     | <u>الم</u>   |
| ●CW2         |              | Authorize<br>manually | Γ            |              |
| Use Terminal | $\checkmark$ |                       | Print Receip | t 🔽          |
|              |              |                       |              |              |
|              |              |                       | Post         | Close        |

• Physically insert the guest credit card into the credit card terminal and follow the credit card terminal's instructions

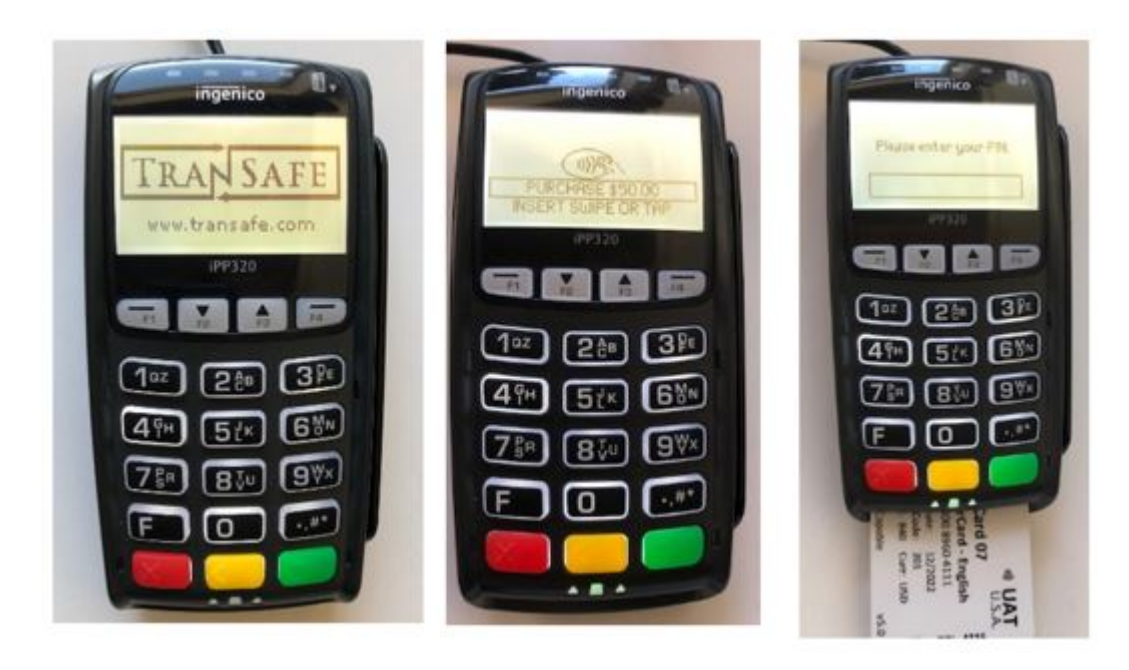

- Once the payment has gone through you will get an approved message with the following transaction information:
  - Auth Code: Authorization code
  - Transaction ID: TTID (on Transafe side) best way to find the transaction on the merchant
  - Reference number: Same as Transaction ID

• Card Type: Will show the credit card type

| TranSafe              |               |                       |               | ×          |
|-----------------------|---------------|-----------------------|---------------|------------|
| Action                | Settle        |                       | Sto           | ored Token |
| Amount<br>Card Number | 50.00         | Debit<br>1            |               | уу<br>20   |
| Use Terminal          | ,<br>         | Authorize<br>manually | Print Receipt | J.         |
|                       | 1000 2000 1   | Approved              | ľ             |            |
| Auth Code: 131        | 698           |                       |               |            |
| Transaction ID:       | 916060844023  | 030                   |               |            |
| Reference #: 9        | 1606084402303 | 30                    |               |            |
| Card Type: Visa       | 1             |                       |               |            |
|                       |               |                       | Post          | Close      |

• A receipt will be printed

## To process a credit card payment for a city ledger account

- Select Invoice and click on "Pay Invoice"
- Select credit card type from the "Transaction code" drop-down menu and enter "Payment Amount" unclick "Use Terminal" if the credit card is not present

#### R City Ledger Payment

| Account:           | Jones Corp                   |  |  |  |  |  |
|--------------------|------------------------------|--|--|--|--|--|
| Transaction Code:  | VISA                         |  |  |  |  |  |
| Reference:         | Visa                         |  |  |  |  |  |
| Card #:            | 41111111111111               |  |  |  |  |  |
| Expiry Date:       | 5 2020 Authorization:        |  |  |  |  |  |
| Name on Card:      | Jones Corp                   |  |  |  |  |  |
| Invoice # 1005     | [Balance Due: 108.80]        |  |  |  |  |  |
| Payment Amount:    | ● [108.80] ● [] Use Terminal |  |  |  |  |  |
| Disable on-line pr | ocessing 🔽 📀 Ok 📀 Cancel     |  |  |  |  |  |

- TranSafe Interface window will pop up
- Enter the CVV code (not mandatory) and/or select Post

| TranSafe     |             |                       |              | $\times$    |
|--------------|-------------|-----------------------|--------------|-------------|
| Action       | Settle      |                       | M            | anual Entry |
| Amount       | 108.80      | Debit                 | mm           | VV          |
| Card Number  | 41111111111 | 11111                 | Expiry 05 /  | 20          |
| CW2          |             | Authorize<br>manuallu | Γ            |             |
| Use Terminal |             | manadily              | Print Receip | t 🔽         |
|              |             |                       |              |             |
|              |             |                       |              |             |
|              |             |                       |              |             |
|              |             |                       |              |             |
|              |             |                       |              |             |
|              |             |                       | • Post       | Close       |

 Physically insert the guest credit card into the credit card terminal and follow the credit card terminal's instructions – only if card is present, otherwise select "No" when the pop up appears

X

- Once the payment has gone through you will get an approved message including the following transaction information:
  - Auth Code: Authorization code
  - Transaction ID: TTID (on Transafe side) best way to find the transaction on the merchant
  - Reference number: Same as Transaction ID
  - Card Type: Will show the credit card type

| TranSafe        |              |                       |               | ×                       |
|-----------------|--------------|-----------------------|---------------|-------------------------|
| Action          | Settle       |                       | Ma            | anual Entry             |
| Amount          | 108.80       | Debit                 | mm            | уу                      |
| Card Number     | 4111111111   | 111111                | Expiry 05 /   | 20                      |
| CVV2            |              | Authorize<br>manually |               |                         |
| Use Terminal    |              |                       | Print Receipt | $\overline{\mathbf{v}}$ |
|                 |              | Approved              | ļ             |                         |
| Auth Code: 746  | 888          |                       |               |                         |
| Transaction ID: | 91606121693  | 8082                  |               |                         |
| Reference #: 91 | 160612169380 | 82                    |               |                         |
| Card Type: Visa | l.           |                       |               |                         |
|                 |              |                       | Post          | Close                   |

• A receipt will be printed

#### To process a credit card payment for a sundry sale

- Go to Operations Sundries Sales
- Click on "Sale" and select the "item" from the drop-down menu and add the price

| R Sundries Sale | S         |                |            |                    | —              |                |
|-----------------|-----------|----------------|------------|--------------------|----------------|----------------|
| View Action     | Reports   |                |            |                    |                |                |
| From 10-Jun-201 | 9 🔻 To 1  | 0-Jun-2019 👻   | Refresh    |                    | Find:          |                |
| Tran Date       | Receipt 🔶 | ltem           |            | Reference          | Charge         | Tax F ^        |
|                 |           |                |            |                    |                |                |
|                 |           |                |            |                    |                |                |
|                 |           |                |            |                    |                |                |
|                 |           |                |            |                    | \$0.00         | \$0.00         |
| <               |           |                |            |                    |                | >              |
| Charges         |           |                | Payment    |                    |                |                |
| Item            | Reference | Amount Tax     | ^          |                    | Disable on-lin | e processing 🕅 |
| Newspaper 🔸     |           | \$10.00        | Amount     | 10.00              | ι              | Use Terminal 🔽 |
|                 |           |                | PmtCode    | Visa               |                | -              |
|                 |           |                | Pmt        | 1                  |                |                |
|                 |           |                | Reference  | e                  |                |                |
|                 |           |                | Number     | • 4111111111111111 | 1 Authoriza    | ation          |
|                 |           |                | Expire dat | e 05/20 Card holde | Romina limer   | nezi           |
| ]               |           | \$10.00 \$0.00 | v          | MM YY              |                | ioq .          |
| lns             | Del       |                | Post       | Cancel             | Prir           | nt Receipt 🔽   |
|                 |           |                |            |                    | <u>S</u> ale   | Exit           |

- Select credit card type on the "PmtCode" drop-down menuTranSafe Interface window will pop up

| TranSafe              |        |                                     |               | $\times$     |
|-----------------------|--------|-------------------------------------|---------------|--------------|
| Action                | Settle |                                     | M             | anual Entry  |
| Amount<br>Card Number | 10.00  | Debit                               | Expire 05 /   | уу<br>20     |
| • CVV2                |        | Authorize<br>manually               | □<br>□        | 1            |
| Use Terminal          |        | u ni ostronova zastala zastala da e | Print Receipt | $\checkmark$ |
|                       |        |                                     |               |              |
|                       |        |                                     | Post          | Close        |

• Enter the CVV code (not mandatory) and/or select Post

 Physically insert the guest credit card into the credit card terminal and follow the credit card terminal's instructions – only if card is present, otherwise select "No" when the pop up appears

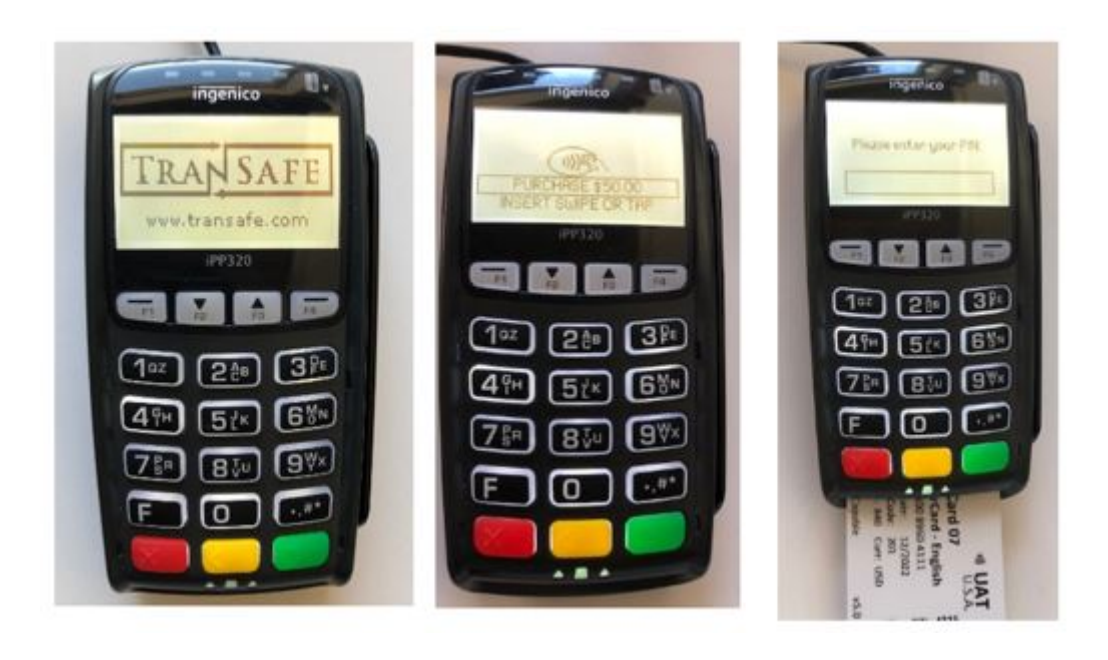

- Once the payment has gone through you will get an approved message, including the following transaction information:
  - Auth Code: Authorization code
  - Transaction ID: TTID (on Transafe side) best way to find the transaction on the merchant
  - Reference number: Same as Transaction ID
  - Card Type: Will show the credit card type

| TranSafe                    |               |                       |               | ×           |
|-----------------------------|---------------|-----------------------|---------------|-------------|
| Action                      | Settle        |                       | М             | anual Entry |
| Amount                      | 10.00         | Debit                 | mm            | uu          |
| Card Number                 | 4111111111    | 11111                 | Expiry 05 /   | 20          |
| CVV2                        |               | Authorize<br>manually |               |             |
| Use Terminal                |               |                       | Print Receipt |             |
|                             |               | Approved              |               |             |
| Auth Code: 355              | 724           |                       |               |             |
| Transaction ID:             | 9160614652073 | 374                   |               |             |
| Reference #: 9 <sup>-</sup> | 1606146520737 | 4                     |               |             |
| Card Type: Visa             | Ĕ.            |                       |               |             |
|                             |               |                       | Post          | Close       |

- A receipt will be printed
- Both the transaction and the payment will appear on the "Transaction Register Balance" under ResID with a "T" and the transaction number from the Sundries Sale

|          | Transaction Register Balance |       |          |           |                 |           |        |             |  |  |
|----------|------------------------------|-------|----------|-----------|-----------------|-----------|--------|-------------|--|--|
|          |                              |       |          |           | For 31-May-2019 |           |        |             |  |  |
| Other Ch | narge                        |       |          |           |                 |           |        |             |  |  |
| Res_ID   | Room-Folio                   | Clerk | Date     | Reference |                 | Amount    | Tax    | Total Guest |  |  |
| PHONE    | Phone                        | Calls |          |           |                 |           |        |             |  |  |
| T        | N/A-1                        | RSI   | 31-May-2 | 019       | <u>.</u>        | \$15.00   | \$1.50 | \$16.50     |  |  |
|          |                              |       |          |           | Total           | \$15.00   | \$1.50 | \$16.50     |  |  |
|          |                              |       |          |           | Total           | \$15.00   | \$1.50 | \$16.50     |  |  |
| Payment  |                              |       |          |           |                 |           |        |             |  |  |
| Res_ID   | Room-Folio                   | Clerk | Date     | Reference |                 | Amount    | Tax    | Total Guest |  |  |
| MC       | Mastero                      | ard   |          |           |                 |           |        |             |  |  |
| • T1     | N/A-1                        | RSI   | 31-May-2 | 019       |                 | (\$16.50) | \$0.00 | (\$16.50)   |  |  |